NATIONAL RESIDENT MATCHING PROGRAM®

# **Verify Email Address**

Main Residency Match and Specialties Matching Service

|                                                                                                    |                                                                             | •         | <b>4</b> - | 🕂 Home | Ųr Options → | AD David Beckham |
|----------------------------------------------------------------------------------------------------|-----------------------------------------------------------------------------|-----------|------------|--------|--------------|------------------|
| Medical School                                                                                                    |                                                                             |           |            |        |              | ~                |
| Training                                                                                                    |                                                                             |           |            |        |              | ~                |
| Contact Information 0                                                                                                    |                                                                             |           |            |        |              | ~                |
| * Country<br>* Street Address Line 1<br>Street Address Line 2<br>Street Address Line 3<br>* City / Town<br>* State / Province<br>* Zip / Postal Code<br>* Primary Phone Number<br>Alternate Phone Number | United States<br>10 Main Street<br>Anywhere<br>Maine<br>12565<br>5556262999 |           |            |        |              |                  |
| * Primary Email Address                                                                                                    | Your email is not verified. Click here t                                    | o verify. | _          |        |              |                  |
| * Confirm Primary Email Address                                                                                                    | dbeckham@mailinator.com                                                     |           |            |        |              |                  |

All R3® Users

# Note: This Verify Email Address guide explains how to complete this task using a desktop computer. The menu options are the same whether using a desktop or mobile device.

Users will receive an email from NRMP to verify their email address. Although email verification is not a requirement, this process improves NRMP's ability to communicate with you.

#### Review the steps in this guide that apply to your user type:

- New users that have completed registration in the Registration, Ranking, and Results (R3<sup>®</sup>) system, or
- Returning users with an existing R3 account.

NOTE: anytime an email address is updated in R3 regardless of user type, a verification email will automatically be sent.

#### **New Users:**

- 1. During the registration process an automated email will be sent to the email address entered.
- 2. Upon completion of registration, you will be prompted to login to the R3 system. **Before you log in,** view the email verification message in your email Inbox.
- 3. Click the **Click here to complete verification** link in the email message.

#### Login:

- 4. Go to <u>www.nrmp.org</u> and enter the **Username** and **Password** you created to access the R3® system.
- 5. Click Login.

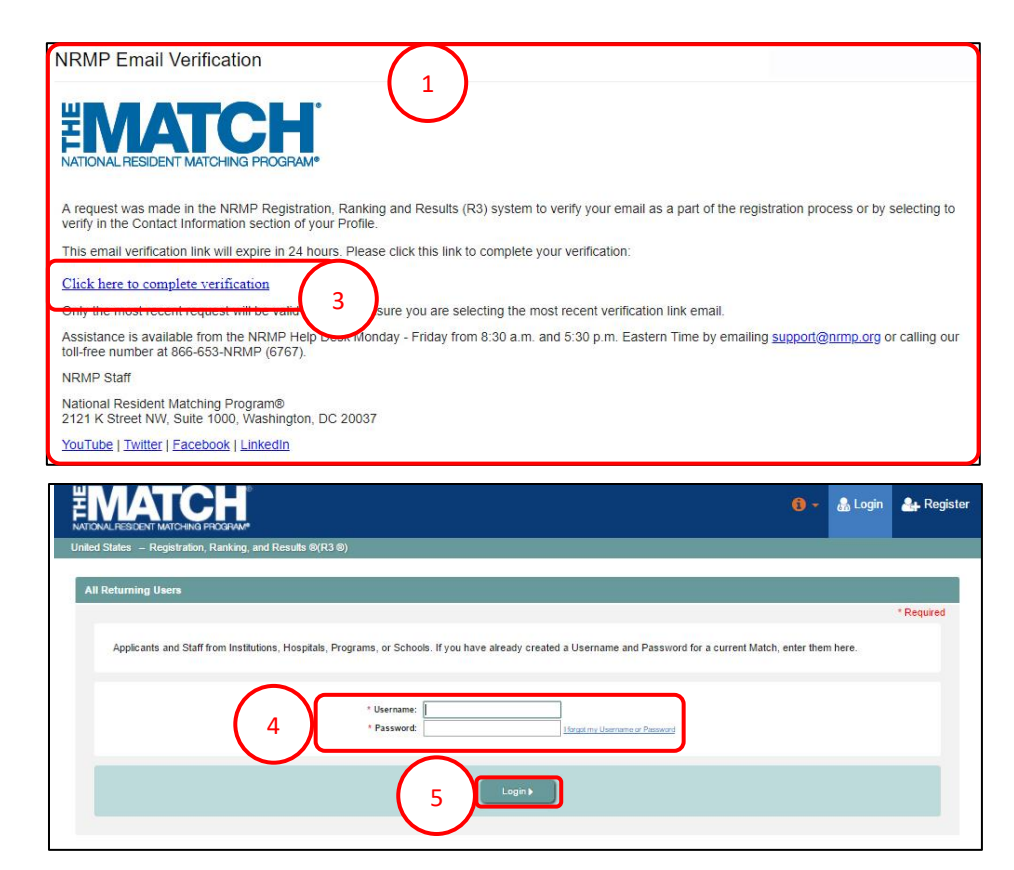

# New Users /Verify Email, continued:

- 6. Navigate to the **Profile, Contact Information** tab.
  - a. Next to your email address, a **VERIFIED** note displays.
- 7. Email verification is complete.

| * Country                       | United States         | •             |
|---------------------------------|-----------------------|---------------|
| * Street Address Line 1         | 34 Hickory Road       |               |
| Street Address Line 2           |                       |               |
| Street Address Line 3           |                       |               |
| * City / Town                   | Atlanta               |               |
| * State / Province              | Georgia               | T             |
| * Zip / Postal Code             | 54698                 |               |
|                                 |                       |               |
| * Primary Phone Number          | 5558989632            |               |
| Alternate Phone Number          |                       |               |
|                                 |                       | $\neg \frown$ |
| * Primary Email Address         | jrosar@mailinator.com | VERIFIED 6a   |
| * Confirm Primary Email Address | irosar@mailinator.com |               |

### **Returning Users:**

- 1. Go to <u>www.nrmp.org</u> and enter the **Username** and **Password** you created to access the R3 system.
- 2. Click Login.

|                                                                                                    | 6 -         | 🍰 Login | 🎥 Register |
|----------------------------------------------------------------------------------------------------|-------------|---------|------------|
| United States – Registration, Ranking, and Results @(R3 ®)                                                                                       |             |         |            |
| All Returning Users                                                                                                    |             |         | * Required |
| Applicants and Staff from Institutions, Hospitals, Programs, or Schools. If you have already created a Username and Password for a current Match | , enter the | m here. |            |
| Username: Impairing Username or Passard Password: Impairing Username or Passard                                                                  |             |         |            |
| 2 Login )                                                                                                    |             |         |            |
|                                                                                                    |             |         |            |

- 3. The following displays based on your user type and how frequently you log in to the R3 system.
  - a. Red alert icon next to your username, or the
  - b. Contact Information tab on the Profile Details page.

| Profile Details                  |                                                                       |        |
|----------------------------------|-----------------------------------------------------------------------|--------|
| 3b                               |                                                                       | * Requ |
| The name field                   | s have been locked, please contact the NRMP if you need to edit them. |        |
| Name & DOB                       |                                                                       |        |
| Degree & Job Title               |                                                                       |        |
| Address                          |                                                                       | ~      |
| Contact Information 0            |                                                                       | ~<br>~ |
| * Primary Phone Number:          | 5559998855                                                            |        |
| Alternate Phone Number:          |                                                                       |        |
| ×                                | Your email is not verified. Click here to verify.                     |        |
| * Primary Email Address:         | mzeigler@mailinator.com                                               |        |
| * Confirm Primary Email Address: | mzeigler@mailinator.com                                               |        |
|                                  |                                                                       |        |

# **Returning Users/Verify Email Address, continued:**

- 4. If the **Profiles** tab is not displayed, click the **red alert icon** next to your name, then click **Profile**, and then click the **Contact Information** tab.
- 5. <u>For all returning users</u>, an alert message displays in red on the **Contact Information** tab.
- 6. Click the **Click to verify** button.
  - a. NOTE: <u>Click the button only ONCE.</u> Each click generates a new verification link email that invalidates the previous link. Do not click multiple times.
- 7. A green note displays indicating the verification link email has been sent.

| ited States – Registration, Ranking, and Results ®(R3 ®) – 201                                                                                               | 19 Main Residency Match                              |                                       |           |              | Drofile ()      |
|----------------------------------------------------------------------------------------------------|------------------------------------------------------|---------------------------------------|-----------|--------------|-----------------|
|                                                                                                    |                                                      |                                       |           | 4            | Profile U       |
| Match Home Page                                                                                                    |                                                      |                                       |           | $\checkmark$ | Security Into   |
|                                                                                                    |                                                      |                                       |           |              | Account Liston  |
| Applicant Type: Senior in a U.S. Allopathic N                                                                                                    | Nedical School                                       | Match Year                            | r: 2019   |              | Account History |
| Username: dbeckham                                                                                                    |                                                      | Applicant Status                      | s: ACTIVE |              | windraw         |
| NRMP ID: N0560596                                                                                                    |                                                      | Fee Status                            | s: Paid   |              | Logout          |
| AAMC ID: 89898989                                                                                                    |                                                      |                                       |           |              |                 |
|                                                                                                    |                                                      |                                       |           |              |                 |
| USMLE ID: 5-555-555-5                                                                                                    |                                                      |                                       |           |              |                 |
| USMLE ID: 5-555-555-5                                                                                                    |                                                      |                                       |           |              |                 |
| USMLE ID: 5-555-555-5                                                                                                    |                                                      |                                       |           |              |                 |
| USMLE ID: 5-555-555-5                                                                                                    | _                                                    |                                       |           |              | ~               |
| USMLE ID: 5-555-555-5                                                                                                    |                                                      |                                       |           | _            | v               |
| USMLE ID: 5-555-555-5<br>Contact Information 0                                                                                                    | Tipited States                                       |                                       | _         | _            | Ŷ               |
| USMLE ID: 5-555-555-5<br>Contact Information 0<br>5<br>- Country<br>- Street Address Line 1                                                                  | United States<br>10 Main Street                      | ¥                                     | _         | _            | v               |
| USMLE ID: 5-555-555-5<br>Contact Information                                                                                                    | United States<br>10 Main Street                      |                                       |           | _            | v               |
| USMLE ID: 5-555-555-5<br>Contact Information<br>- Street Address Line 1<br>Street Address Line 2<br>Street Address Line 2                                    | United States<br>10 Main Street                      |                                       | _         | _            | ×               |
| USMLE ID: 5-555-555-5<br>Contact Information ()<br>5 * Country<br>* Street Address Line 1<br>Street Address Line 2<br>Street Address Line 3<br>* City / Town | United States<br>10 Main Street                      | <b></b>                               |           | _            | Ŷ               |
| USMLE ID: 5-555-555-5<br>Contact Information O<br>Street Address Line 2<br>Street Address Line 2<br>City / Town<br>State / Province                          | United States<br>10 Main Street<br>Anywhere<br>Maine | · · · · · · · · · · · · · · · · · · · |           |              | ×               |

|                                 | A verification link has been sent to this email address. | 7 |  |
|---------------------------------|----------------------------------------------------------|---|--|
| * Primary Email Augress         | dbeckham@mailinator.com                                  |   |  |
| * Confirm Primary Email Address | dbeckham@mailinator.com                                  |   |  |

dbeckham@mailinator.com

verified. Click here to verify.

ate Phone Numbe

Primary Email Add

Confirm Primary Email Address dbeckham@mailinator.com

## **Returning Users/Verify Email Address, continued:**

- 8. View the message in your email Inbox.
- 9. Click the **Click here to complete verification** link.

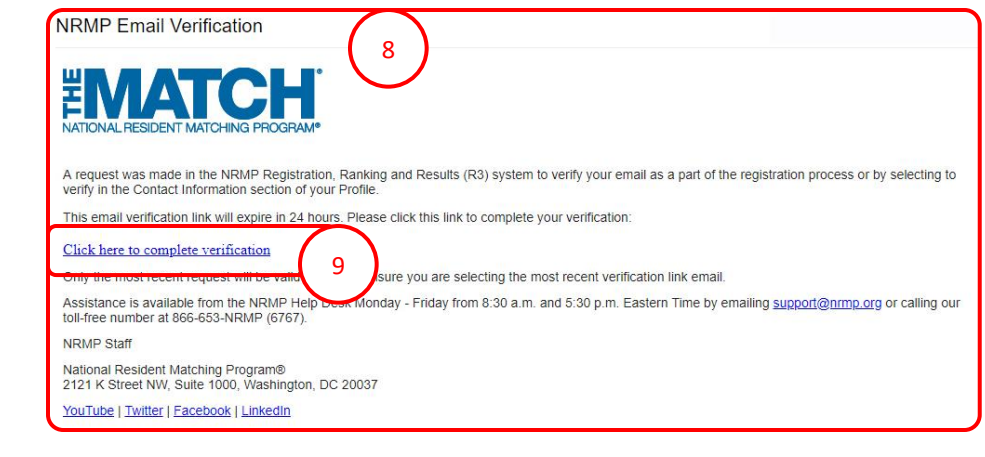

- 10. Return to the R3 system and **refresh your browser or log in** and navigate to the **Profile, Contact Information** tab.
  - a. Next to your email address, a **VERIFIED** note displays and the red alert icon no longer appears.
  - b. Email verification is complete.

| * Primary Phone Number:<br>Alternate Phone Number: | 5555551211              |              |
|----------------------------------------------------|-------------------------|--------------|
| * Primary Email Address:                           | rwoodman@mailinator.com | VERIFIED 10a |
| * Confirm Primary Email Address:                   | rwoodman@mailinator.com |              |
| Secondary Email Address:                           |                         |              |
| Confirm Secondary Email Address:                   |                         |              |
|                                                    |                         |              |